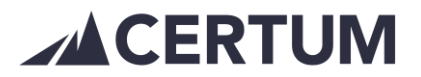

## Rahoituspyynnön tekeminen

- 1. Avaa lasku, joka halutaan rahoitettavaksi
  - Laskut > Listaa laskut
- 2. Lasku aukeaa pop up -ikkunaan

| Kopioi laskuksi | Tee hyvityslasku | Pikamuokkaus | Rahoituspyyntö | Merkitse suoritus | Tulosta pdf lasku | Sulje |
|-----------------|------------------|--------------|----------------|-------------------|-------------------|-------|
|                 |                  |              |                |                   |                   |       |

- 3. Painamalla vihreää Rahoituspyyntö-nappia aukeaa pop up -ikkuna Rahoituspyyntö, josta näkee kuinka paljon aikaa on eräpäivään ja mikä on rahoituksen palkkio
  - Paina Hyväksy
  - Tässä kohtaa voi vielä poistua Peruuta -napista

| Rahoituspyyntö                                            | ×       |
|-----------------------------------------------------------|---------|
| Rahoitushinnasto<br><b>0 - 7 pv</b> , kun eräpäivään 7 pv |         |
| Palkkio %                                                 |         |
| 1.5<br>Peruuta                                            | Hyvāksy |

- 4. Ohjelma vahvistaa, että rahoituspyyntö on tehty
  - Paina OK

| Viesti osoitteesta demo.certum.fi: |    |
|------------------------------------|----|
| Kanoituspyyntö tenty.              | ок |